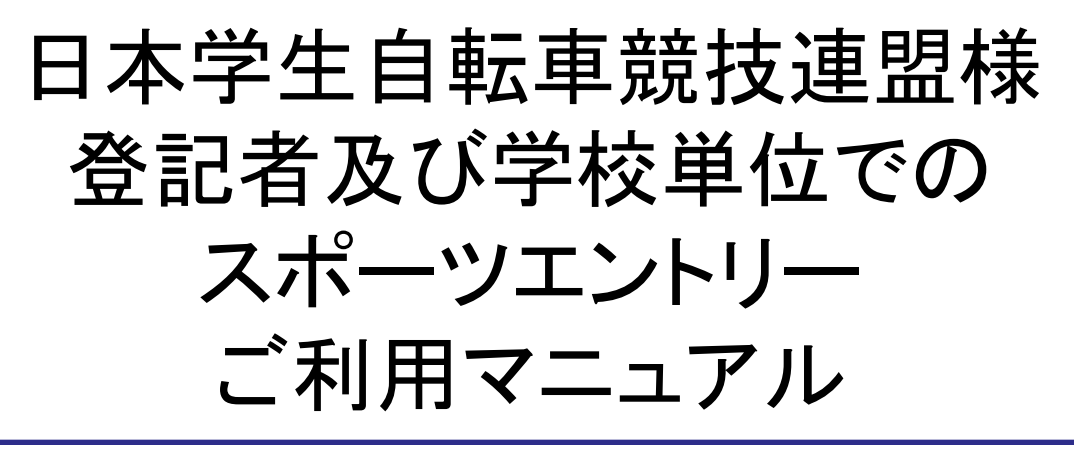

く概要>

スポーツエントリーのメンバー登録および団体登録機能を使い、 学連加盟校チーム代表者(記載責任者)と選手の登録を行って ください。

※チーム代表者がスポーツエントリーメンバーとなるため、 登録のメールアドレスに、IDとパスワードを発行いたします。 各選手はチーム代表の団体メンバーという位置づけとなり、 スポーツエントリーメンバー扱いとはなりませんので、各個人に IDとパスワードの発行はございません。

登録完了後、各競技にお申込みいただけます。 各競技では、チーム代表がIDとパスワードでログインし、出場選手を 選択の上、各選手の種目選択を行い、最後に合計参加費をご希望 の決済方法にて決済ください。 その際、参加費総計の決済金額により、スポーツエントリー利用料が

異なりますのでご注意ください。(P12ご参照)

<もくじ> 1.チーム及び代表者(記載責任者)の登録(P1~4)

2.チームメンバーの登録(P5~7)

3.大会エントリー(P8~11)

2014年3月4日版

(株)アプロード

# 1.チーム及び代表者(記載責任者)の登録

1-1.スポーツエントリーページ左上の「メンバー登録」をクリック

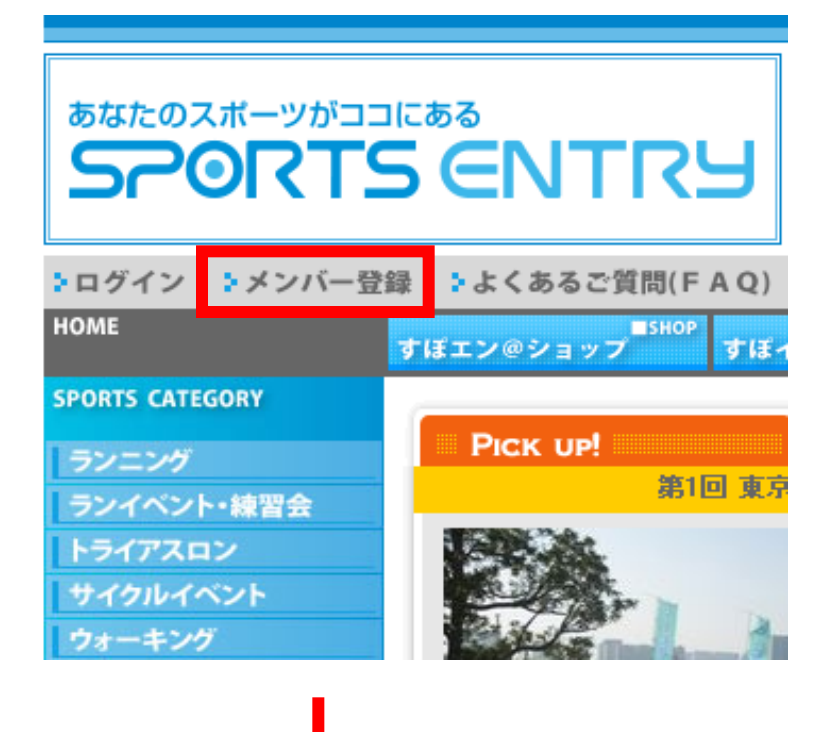

1-2.チーム(代表者・記載責任者)のメールアドレスを入力し、「送信」ボタンをクリック →入力したメールアドレス宛に本登録用URLを記載したメールが届きます。

# メンバー登録

# メンバー登録の前に

下記のフォームからメンバー登録に使用するメールアドレスを送信してください。 弊社より「確認メール」をお送りし、本登録ページのアドレスをご案内します。

sample@sportsentry.ne.jp

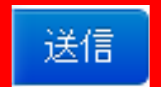

※入力いただいたメールアドレスがスポーツエントリーログイン時のユーザーIDと ※必ず半角英数字にてご入力ください。(全角が入っている場合、エラーになります) ※携帯電話用のメールアドレスでも登録できますが、あらかじめこちらで注意事項

### 1-3.メール記載の本申込URLをクリック(画面3)

sample@sportsentry.ne.jpk≹↓

スポーツエントリーへの仮登録ありがとうございます。↓ まだ、メンバー登録は完了しておりません。↓

以下に記載されているURLをクリックして24時間以内に登録作業を行っていただきますようお願い致します。 24時間を過ぎるとURLは無効となります。ご注意ください。↓ 登録完了後、以下URLにアクセスした場合はスポーツエントリーのTOPに移動します。↓

https://www.sportsentry.ne.jp/register/input/ed73a819c156f2444891bc5445681daa#

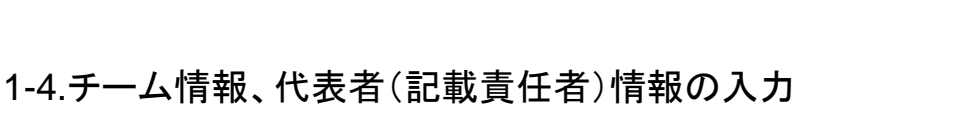

- 入力情報について この画面で入力いただく情報は、チーム及び代表者(記載責任者)用です。 サイト内の項目名では、入力箇所が分かりませんので、マニュアルに沿って お間違いのないようご入力をお願いいたします。 尚、チームメンバーの登録方法については、P5以降に記載しております。

1)氏名欄・・・・・「姓)」欄にチーム名、「名)」欄に代表者名(フルネーム)を入力。

2)フリガナ欄・・・「セイ)」欄にチーム名(フリガナ)、「名)」欄に代表者名(フリガナ)を入力。

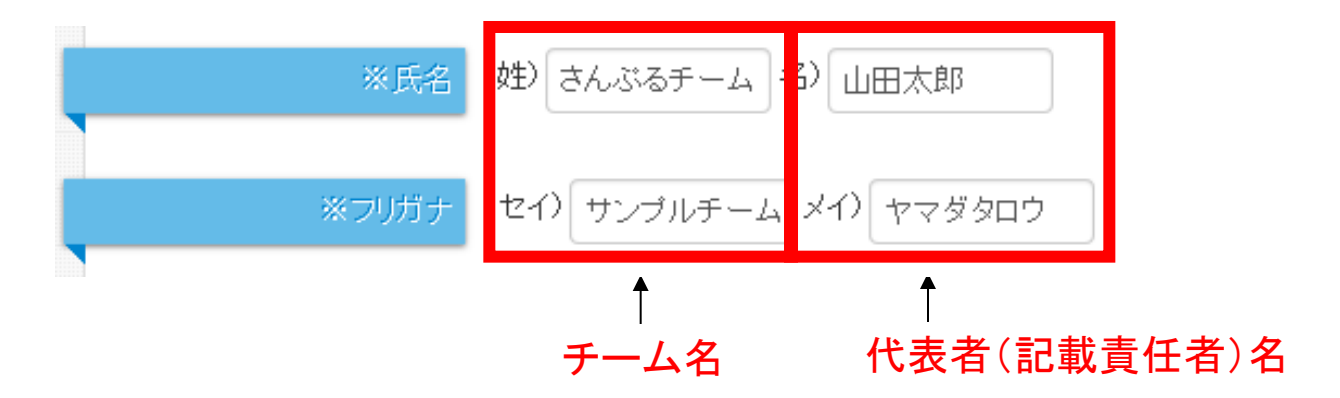

3)性別欄・・・・・性別は「男性」をご入力ください。

4) 生年月日欄・・・一番上の項目(1912/大正元、1月、1日)をご選択ください。

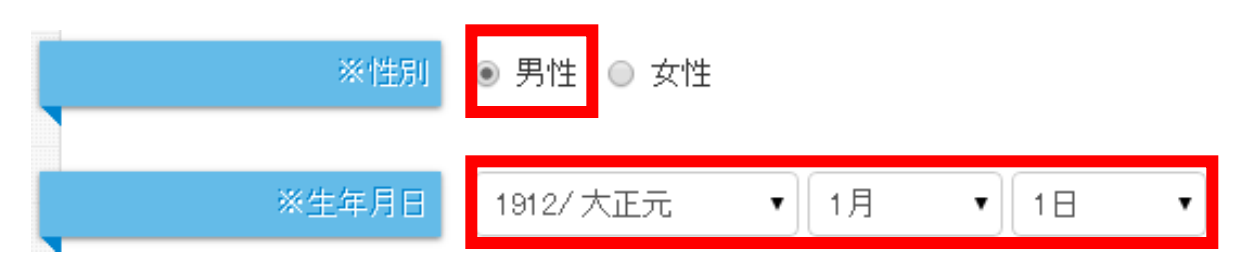

#### 5)住所欄・・・・・代表者の住所をご入力ください。

| ※郵便番号     | 123 - 4567 検索     | 日本国外の場合は「000-0000」を記入 |
|-----------|-------------------|-----------------------|
|           | 「郵便番号」は、半角数字でご記入く | tiðu.                 |
| ※都道府県     | 東京都    ▼          |                       |
|           | 日本国外の場合は「海外」を選択し、 | 市区町村欄に国名などを記入してください   |
| ※市区町村・町域名 | 千代田区神田神保町         | 例)千代田区神田神保町           |
|           |                   |                       |
| ※番地       | 0-0               | 例)1-38-1、1丁目38番地1号    |
|           |                   |                       |
| 建物名・会社名など | スポーツエントリー         | 例) B· Fビル201、山田方      |

#### 6) 電話番号欄・・・代表者の電話番号をご入力ください。 連絡先電話番号が他にある場合、昼間連絡先欄にもご入力ください。

| ※電話番号     | 03     | -[ | 0000    | )- | 0000   | (半角数字のみ)携帯電話可 |
|-----------|--------|----|---------|----|--------|---------------|
|           |        |    |         |    |        |               |
| <br>昼間連絡先 | 090    | -  | 0000    | -  | 0000   |               |
|           | (半角数字の | Dд | 4)上記と同じ | "場 | 合、記入不要 | 五<br>文        |

#### 7)パスワード欄・・半角英数字6文字以上でパスワードを決めてください。 パスワードはスポーツエントリーへのログインで必要となりますので、 大切に保管してください。(メンバー登録後、変更可能です。)

| メールアドレス     | sample@sportsentry.ne.jp | 変更できません    |
|-------------|--------------------------|------------|
|             |                          |            |
| ※パスワード      |                          | 半角英数字で6字以上 |
|             |                          |            |
| ※パスワード(再入力) |                          |            |

#### 8)メルマガ欄・・・・・「メールマガジンを受けない」をご選択ください。

| ※メルマガ | ◎ すべてのメールマガジンを受ける                       |
|-------|-----------------------------------------|
|       | ● スポーツ関連情報のみを受ける(おすすめイベントやアイテム、ウェルネス情報) |
|       | ● メールマガジンを受けない                          |

#### 9)アンケート欄・・選択不要です。

| アンケート<br>よろしければアンケートにおき | <u>Ŝえください。ご回答は任意です。</u>                                                                                                    |
|-------------------------|----------------------------------------------------------------------------------------------------|
| ご職業                     | 選択してください ・                                                                                                    |
| 興味のあるスポーツ               | <ul> <li>ランニング</li> <li>ランニングイベント・練習会</li> <li>サイクルイベント</li> <li>ウォーキング</li> <li>テニス</li> <li>ゴルフ</li> <li>スイミング</li> <li>スカッシュ</li> <li>ロゲイニング</li> <li>サッカー・フットサル</li> <li>モータースポーツ</li> <li>柔道</li> <li>アクアスロン</li> <li>デュアスロン</li> <li>ウィンタースポーツ</li> </ul> |

## 1-5.上記1-4.を入力完了後、同画面上の「同意して進む」ボタンをクリック

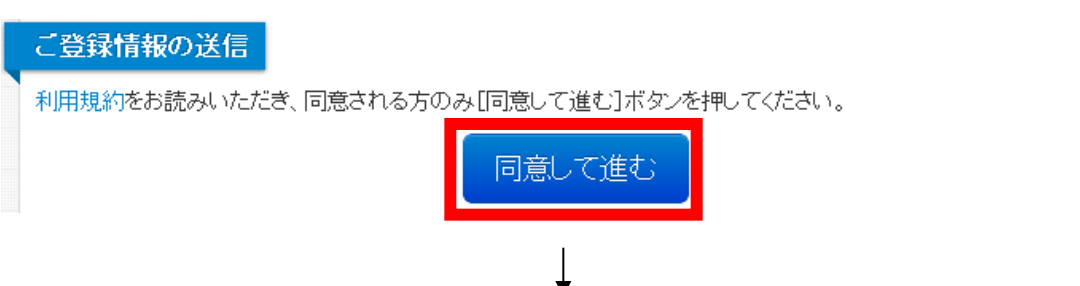

1-6.内容をご確認いただき、問題なければ「以上で登録」ボタンをクリック

| 氏名        | さんぶるチーム 山田太郎             |
|-----------|--------------------------|
| フリガナ      | サンプルチーム ヤマダタロウ           |
| 性別        | 男性                       |
| 生年月日      | 1912年1月1日                |
| 郵便番号      | 123 - 4567               |
| 都道府県      | 東京都                      |
| 市区町村、町域名  | 千代田区神田神保町                |
| 番地        | 0-0                      |
| 建物名・会社名など | スポーツエントリー                |
| 電話番号      | 03 - 0000 - 0000         |
| 昼間連絡先     | 090 - 0000 - 0000        |
| メールアドレス   | sample@sportsentry.ne.jp |
| パスワード     | (セキュリティ保護のため表示しません)      |
| メルマガ      | メールマガジンを受けない             |

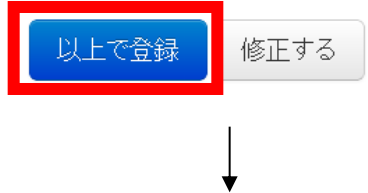

1-7.登録完了となります。

→ご登録メールアドレス宛に「メンバー登録完了のお知らせ」のメールが届きます。

#### メンバー登録が完了しました

ご登録ありがとうございました。

「スポーツエントリー」で楽しいスポーツライフをお過ごしください!

# 2.チームメンバーの登録

## 2-1.スポーツエントリーページ右上の「マイページ」をクリック

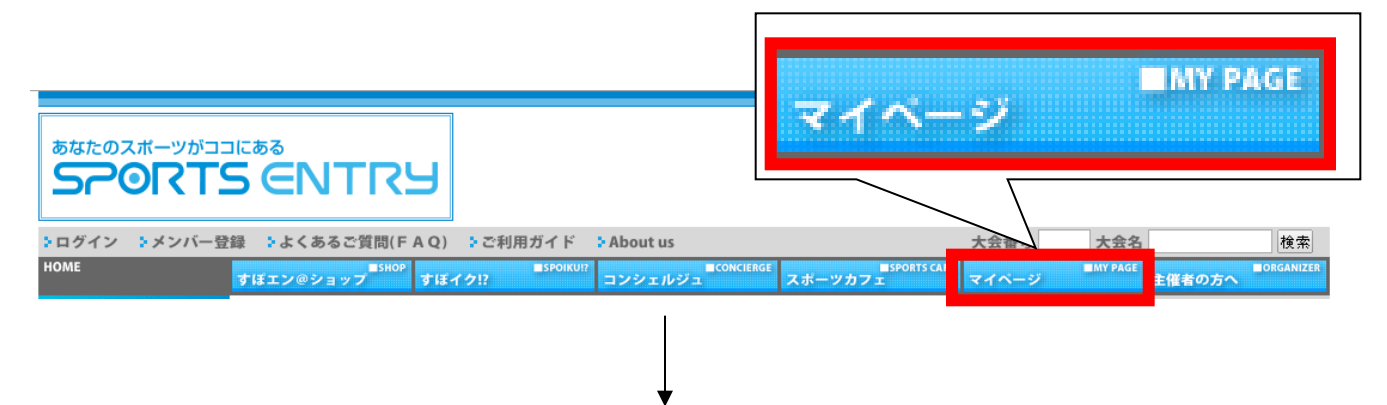

# 2-2.マイページメニュー内の「登録メンバー情報管理・エントリー状況確認」をクリック

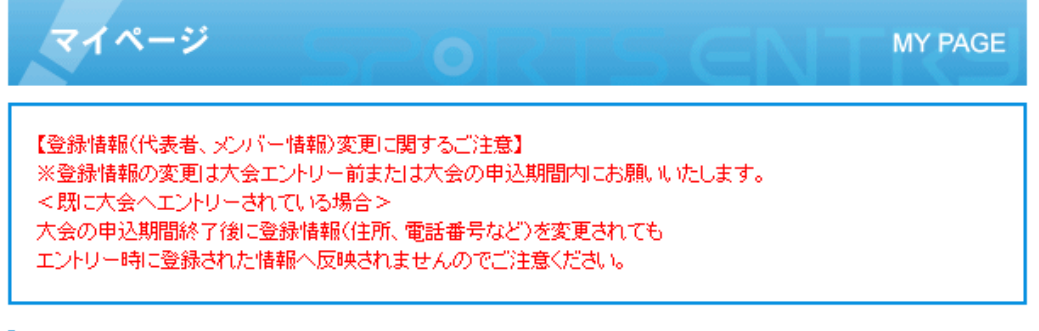

#### <u>代表者情報確認·編集</u>

代表者の情報・バスワードの変更および、メールマガジン(スポーツエントリーからのお知らせ)の受信・解除設定が 可能です。

#### 登録メンバー情報管理・エントリー状況確認

登録メンバーの確認・追加・編集・削除、及び現在エントリーしている大会について確認できます。

## 2-3.ユーザーID(メールアドレス)とパスワードを入力し、「ログイン」をクリック

ユーザー ID( メールアドレス ) とパスワードを入力してください

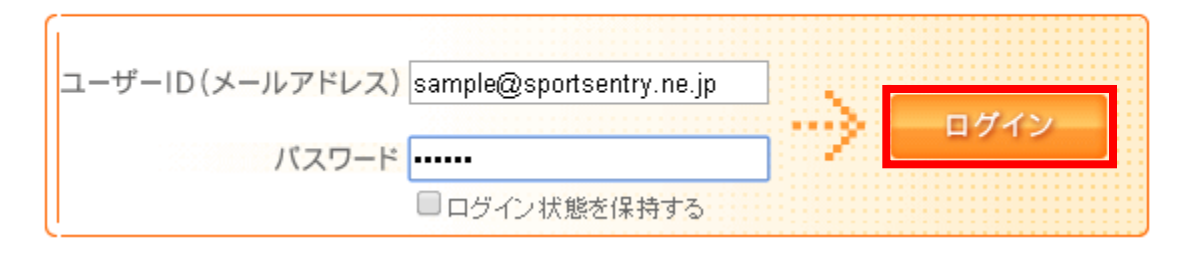

# 2-4.登録メンバー情報内の「メンバーを追加登録する」をクリック

#### 登録メンバー情報

▲メンバーの削除は「修正」ボタンから行えます。代表者は削除できません。代表者は<u>こちら</u>から退会手続きを行えます(退会されると代表者・メンバー共に削除になります)。

| 登録> | 登録メンバー情報          |    |            |                               |              |    |  |  |
|-----|-------------------|----|------------|-------------------------------|--------------|----|--|--|
|     | 氏名                | 性別 | 生年月日       | 住所                            | 電話番号         | 修正 |  |  |
| 1   | ★さんぶるチー<br>ム 山田太郎 | 男性 | 1912/01/01 | 東京都千代田区神田神保町〇-〇 スポ<br>ーツエントリー | 03-0000-0000 | 修正 |  |  |
|     |                   |    |            | ×ンバーを追加登録する                   |              |    |  |  |

※代表者(★印)の修正ボタンよりパスワードの編集が行えます。
※メンバーを追加登録されても大会へのエントリーにはなりませんのでご注意ください。

## 2-5.チームメンバー情報の入力

1)名前、性別、生年月日を入力ください。

| ▼メンバー追加登録                  | 参加するメンバーを追加登録したい場合はこちらに登録してください                  |
|----------------------------|--------------------------------------------------|
| 氏名*                        | 山田(姓)一郎(名)                                       |
| ▲「はしごだか」や「た:<br>常用漢字でのご登録を | つさき」等の異体字につきましては、メンバー登録を頂くことができません。<br>お願いいたします。 |
| フリガナ*                      | ヤマダ (セイ) <b>イチロウ</b> (メイ)                        |
| 性另月*                       | ● 男性 ○ 女性                                        |
| 生年月日*                      | 1975/82和50 ▼ 年 5 ▼ 月 14 ▼ 日                      |

#### 2)代表者と同じ住所にチェックを入れてください。

#### →チェックを入れることで、郵便番号以下の項目は全てチーム登録を行った際の情報となり、 入力を省略いただけます。

 ✓ 表者と同じ住所(ご家族の場合のみ) ※チェックの場合、郵便番号・住所・電話番号省略可 大会事務局からの通知は個別に送付されます。ご家族以外の場合必ず入力して下さい。
 郵便番号\* - 検索
 「変現現」て下すい、 邦道応見は必ず避視(だすい)

| 住所*<br>※ 機種依存文字の               | <ul> <li>▼選択して下さい▼ 都道府県は必ず選択ください。</li> <li>※市区町村・番地まで</li> </ul>                                         | 「 以下、入力不要<br> |
|--------------------------------|----------------------------------------------------------------------------------------------------|---------------|
| バイブン等を入力さ<br>れないようご注意く<br>ださい。 | ※アパート、マンション名まで詳しくご記入ください                                                                                 |               |
|                                |                                                                                                    |               |
| E-Mail                         | ※半角英数字で入力してください。 ※こちらにご登録いただいたメールアドレスへのメール配信はございません ※お支払いのご案内(ご注文確認、エントリー確認、入金確認)などのメール ールアドレスのみに配信されます。 | ,<br>は、代表者メ   |

## 3)「メンバーを追加登録する」をクリック

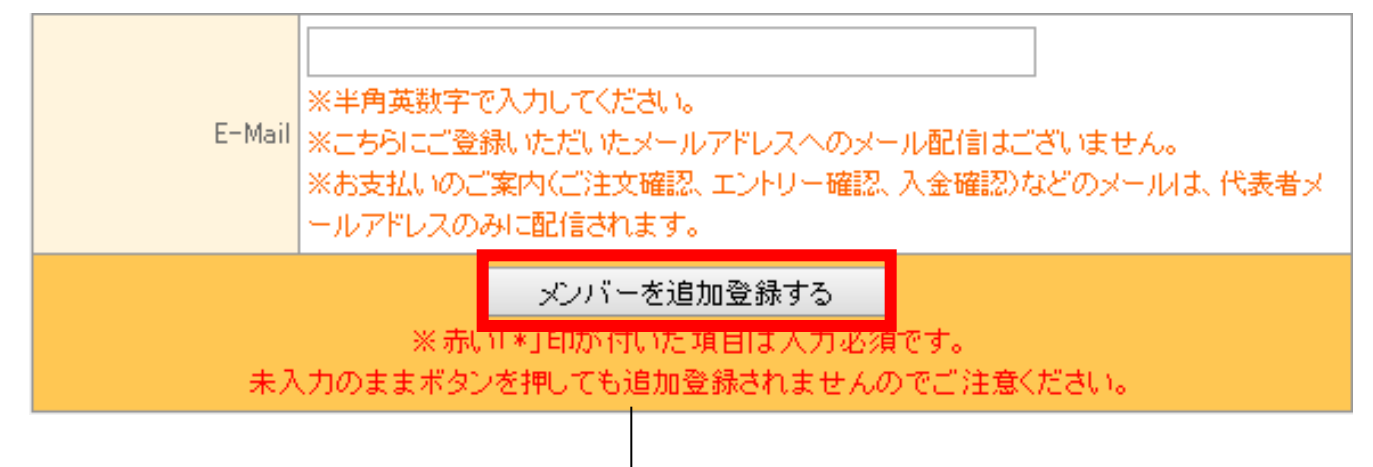

2-6.登録メンバー情報画面に戻り、チームメンバー追加登録完了となります。 あとはチーム人数分2-5.の作業を繰り返してください。

登録メンバー情報

# ▲メンバーの削除は「修正」ボタンから行えます。代表者は削除できません。代表者は、<u>ちら</u>から退会手続きを行えます(退会されると代表者・メンバー共に削除になります)。

| 登録> | 登録メンバー情報          |    |            |                               |              |    |  |  |
|-----|-------------------|----|------------|-------------------------------|--------------|----|--|--|
|     | 氏名                | 性別 | 生年月日       | 住所                            | 電話番号         | 修正 |  |  |
| 1   | ★さんぶるチー<br>ム 山田太郎 | 男性 | 1912/01/01 | 東京都千代田区神田神保町〇-〇 スポ<br>ーツエントリー | 03-0000-0000 | 修正 |  |  |
| 2   | 山田 →郎             | 男性 | 1975/05/14 | 〈代表者と同じ〉                      | -            | 修正 |  |  |
|     | メンバーを追加登録する       |    |            |                               |              |    |  |  |

3-1.エントリーご希望の大会を、スポーツカテゴリー別検索内の「サイクルイベント」(①)または 大会名検索(②)から検索します。

|                                                                                                    |                      | 2                                                                                                    | 大会名                                                                                                    |                                               | 検索                                                        |           |
|----------------------------------------------------------------------------------------------------|----------------------|----------------------------------------------------------------------------------------------------|----------------------------------------------------------------------------------------------------|-----------------------------------------------|-----------------------------------------------------------|-----------|
| <b>▶</b> ログイン ▶メンバー登                                                                                                    | 録 🕻 よくあるご質問(FAQ) 🕻 こ | 『利用ガイド 】 About us                                                                                                    |                                                                                                    | 大会番号                                          | 大会名                                                       | 検索        |
| НОМЕ                                                                                                    | すぼエン@ショップ すぼイク!?     | ■SPOIKU!?<br>コンシェルジュ                                                                                                    | oncierge ■Sports cafe<br>スポーツカフェ                                                                                                    | マイページ                                         | MY PAGE<br>主催者の方へ                                         | ORGANIZER |
| SPORTS CATEGORY<br>ランニング<br>ランイベント・練習会<br>トライアスロン<br>サイクルイベント<br>ウォーキング<br>テニス<br>ゴルフ<br>スイミング<br>スカッシュ<br>ロゲイニング<br>サッカー・フットサル<br>モータースポーツ<br>素道<br>ウィンタースポーツ<br>野球<br>アドベンチャー<br>アウトドア<br>カヌー&シーカヤック | Ріск up!             | III エントリースタート IIII<br>THE KAIMAKUJで間線!!<br>2014年Wi2Spo!! Bicyc<br>全国のサイクリストにさ<br>全国のサイクリストにさ<br>中する「THE KAIMAKU<br>ゆけ清フレストレース<br>転車シーズンの1発目<br>す!<br>AKU '14 powered by Wi2Spo!! -キ分<br>3 4 | <ul> <li>論 切 近 し:</li> <li>はシリーズの開幕でもあり、<br/>こっても自転車シーズンの開幕を意<br/>り:</li> <li>(ウェイを舞台に、いよいよ始まる自<br/>を、Wi2Spo!!がプロデュースしま</li> <li>た部門を遅んで、<br/>かいいただけます。<br/>ンの無開けを<br/>い。</li> <li>さり:</li> <li>さり:</li> <li>た部門を遅んで、</li> <li>かの無開けを</li> <li>シの無間すを</li> <li>たがし、たたびります。</li> </ul> | あなたのスポー<br><b>5</b> つ01<br>すぼエン公式<br>「しいね」」を押 | -ッガココにある<br>ていたまで、<br>M音声を再生する<br>acebookページ<br>元ご登録(ださい) | בא        |
| その他<br>(1)                                                                                                    | 8528回 ツール・ド・八ヶ岳      | GREAT EARTH<br>総ライド2014<br>2付は3月24日                                                                                                    | セスクズゲンビ: 開山南房 美しい海岸線が広がる房総                                                                                                    |                                               |                                                           | 6,549     |

1-1)①から大会検索する場合 開催地、競技種類、開催月、キーワードなどを 選択、入力して「検索」をクリック

| 3          | サイクルイベント                                                                                                    |                                                                                                    | EXELE                             | EXENT                   |
|------------|----------------------------------------------------------------------------------------------------|----------------------------------------------------------------------------------------------------|-----------------------------------|-------------------------|
| <b>》</b> 族 | 索                                                                                                    |                                                                                                    |                                   |                         |
| 開催地        | □北海道       古蓋       ● 秋田       山         ■ 東京       一神奈川       ● 场面       ● 五道         ● 変加       ● 秋星       ● 新田       ● 五道         ● 変加       ● 秋星       ● 新田       ● 五道         ● 支加       ● 北島       ● 三部       ● 浅道         ● 武山       ● 山       ● 三部       ● 二部         ● 大阪       ● 五川       ● 正の       ● 見想         ● 山       ● 三郎       ● 三雅       ● 三部         ● 山       ● 三郎       ● 三郎       ● 三郎         ● 山       ● 三郎       ● 三郎       ● 三郎         ● 山       ● 三郎       ● 三郎       ● 三郎         ● 山       ● 三郎       ● 三郎       ● 三郎         ● 山       ● 三郎       ● 三郎       ● 三郎         ● 山       ● 三郎       ● 三郎       ● 三郎         ● 二四       ● 二郎       ● 三郎       ● 三郎 | <ul> <li>No. 2015年10日</li> <li>2015年10日</li> <li>2015年10日</li> <li>2015年10日</li> <li>2015年10日</li> <li>2015年10日</li> <li>2015年10日</li> </ul> | 〕 <u>福島</u><br>〕 <u>群馬</u><br>観児島 |                         |
| 競技種類       | <ul> <li>ロードレース</li> <li>ヒルクライム</li> <li>ル</li> <li>サイクリング・ロングライド:</li> <li>クール・キャンプツアー</li> <li>その他</li> </ul>                                                                                                    | ■エンデューロ(耐久<br>ハーリング ■ ブルベ [<br>」                                                                                                    | ) - クリテリウュ<br>MTB・BMX・シ           | ム・タイムトライア<br>•クロクロス □ ス |
| 開催月        | 2014年10月 🔻                                                                                                    |                                                                                                    |                                   |                         |
| 大会名        | 大会名:<br>エントリー可能な大会だけをお                                                                                                    | 大会番号:<br>(金する)                                                                                                    |                                   |                         |
|            |                                                                                                    | £ R                                                                                                    |                                   |                         |

1-2)②から直接大会名を入力する場合 大会名(キーワード)のみを入力して「検索」を クリック

大会名 サンブル大会

①はサイクルイベントのみで検索
 ②は全カテゴリーで検索

2)キーワードに対応した検索結果がヒットします。

▼凝索結果

**エントリー**司 はエントリーが可能、 **まもなく!**」 はエントリー受付がまもなく始まる大会です。

#### 2014年10月の開催予定大会

| 開催日            | 大会名           | 開催地 |
|----------------|---------------|-----|
| 2014年10月01日(水) | エントリー可 サンプル大会 | 東京都 |

### 3-2.エントリーページの「参加申込」をクリック

| サンブル大会                       |      |                |             |
|------------------------------|------|----------------|-------------|
| エントリー状況: 受付中                 |      |                |             |
| <b>闌催日: 2014年10月01日(水)開催</b> | ł –  |                |             |
| 申込期間: ~2014年08月01日           |      |                |             |
| 大会詳細 <u>クチュミの</u> )          |      | 大会             | 青報を印刷する     |
|                              | 参加申込 |                |             |
| オプション名                       |      | (申             | 金額<br>込み期間) |
| オプション1                       |      |                | 10円         |
|                              | エントリ | 一時に必要な情報       | 最を確認する      |
|                              | 種目   | 参加料<br>(申込み期間) | 状況          |
| 種目1                          |      | 3,000円         | 受付中         |
| 種目2                          |      | 3,000円         | 受付中         |
|                              | 参加申込 |                |             |
|                              |      |                |             |
|                              |      |                |             |
|                              |      | ↓              |             |

3-3.参加メンバーの選択

- 参加メンバーの選択について メンバーー覧の一番上はチーム名として登録いただいてますので、 「参加」チェックは必ず外してください。 その上で、参加するチームメンバーの「参加」チェックを入れてください。

#### 1)チーム名(緑帯で表示)の参加チェックを外す

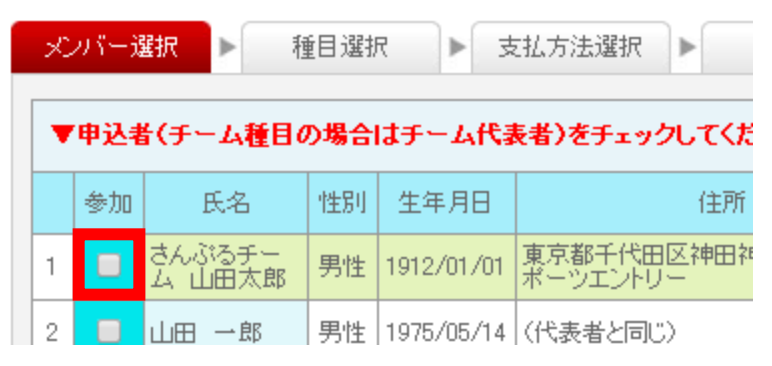

#### 2)参加するチームメンバーの参加チェックを入れる

|   | 参加 | 氏名               | 性別 | 生年月日       | 住所                            | 電話番号             | 修正 |
|---|----|------------------|----|------------|-------------------------------|------------------|----|
| 1 |    | さんぶるチー<br>ム 山田太郎 | 男性 | 1912/01/01 | 東京都千代田区神田神保町〇-〇 ス<br>ポーツエントリー | 03-0000-<br>0000 | 修正 |
| 2 |    | 山田一郎             | 男性 | 1975/05/14 | (代表者と同じ)                      | _                | 修正 |
| 3 |    | 山田 花子            | 女性 | 1987/04/01 | (代表者と同じ)                      | _                | 修正 |
| 4 |    | 山田二郎             | 男性 | 1980/11/28 | (代表者と同じ)                      | _                | 修正 |
| 5 |    | 山田 月子            | 女性 | 1992/03/11 | (代表者と同じ)                      | _                | 修正 |
| 6 |    | 山田 三郎            | 男性 | 1969/06/16 | (代表者と同じ)                      | _                | 修正 |
| 7 |    | 山田 雪子            | 女性 | 1992/09/20 | 〈代表者と同じ〉                      | _                | 修正 |

### 3)「選択したメンバーでエントリー」をクリック

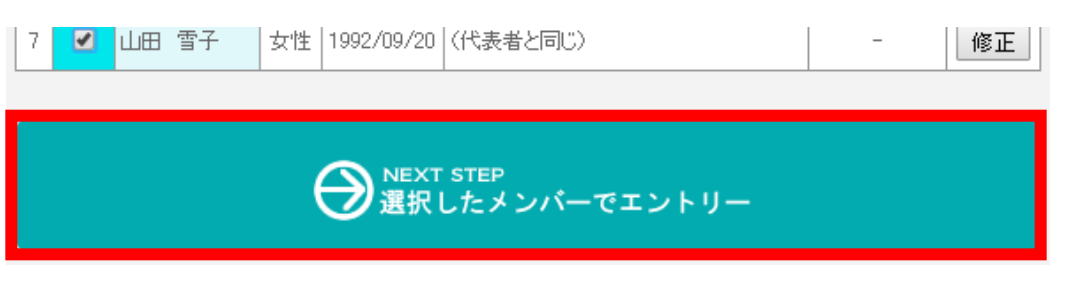

### 3-4.参加種目を選択

※ユーザー登録内容に合わせ、参加不可能な種目はグレー表示されています。

| メンバー選択                                                    | 種目選択  大払方法選択  内容確認 | ▶ エントリ       | 一完了 |     |  |  |
|-----------------------------------------------------------|--------------------|--------------|-----|-----|--|--|
| 参加者 1/6人中                                                 |                    |              |     |     |  |  |
| 氏名                                                        | 山田 一郎              |              |     |     |  |  |
| フリガナ                                                      | ヤマダ イチロウ           |              |     |     |  |  |
| 性別                                                        | 男性                 |              |     |     |  |  |
| 生年月日                                                      | 1975年05月14日        |              |     |     |  |  |
| 山田 一郎さんの種                                                 | 山田 一郎さんの種目を選択して下さい |              |     |     |  |  |
| ▼オブションも一緒に申込む場合、ご希望のオブションの「追加」チェックボックスをONにしてから参加申込してください。 |                    |              |     |     |  |  |
| オプション名                                                    |                    | 金額<br>(申込み期間 | D i | 自力口 |  |  |
| オプション1                                                    |                    | 10円          |     |     |  |  |
| ▼あらかじめのユーザー登録内容に合わせ、参加不可能な種目はグレー表示されています                  |                    |              |     |     |  |  |
| 種目 参加料 (申込み)<br>(申込み期間) 申じ込み                              |                    |              |     | み   |  |  |
| 種目1 3.000円 参加目                                            |                    |              |     | 込   |  |  |
| 種目2                                                       |                    | 3,000円       | 参加申 | 込   |  |  |
|                                                           |                    | •            |     |     |  |  |

### 3-5.必要情報を入力し、「次へ」をクリック →以降、選択人数分の3-4.、3-5.を繰り返し行います。

| メンバー選択                    | 種目選択 ▶ 支払方法選択 ▶ 内容確認 ▶ エントリー完了                                       |  |  |
|---------------------------|----------------------------------------------------------------------|--|--|
| 参加者 1/6人中                 |                                                                      |  |  |
| 氏名                        | 山田一郎                                                                 |  |  |
| フリガナ                      | ヤマダ イチロウ                                                             |  |  |
| 性別                        | 男性                                                                   |  |  |
| 生年月日                      | 1975年05月14日                                                          |  |  |
| 山田 一郎さんの                  | 情報を入力して下さい                                                           |  |  |
|                           |                                                                      |  |  |
| 必要情報                      | *EDの欄は必ずご記入ください。                                                     |  |  |
| ※「はしごだか」や「た<br>恐れ入りますが、常用 | つさき」等の異体字や半角の「'」「¥」を用いると正常に申込ができません。<br>1諌字及び全角の「'」「¥」でのご入力をお願い致します。 |  |  |
| 年齡                        | 39 歳                                                                 |  |  |
| 登録番号                      | 0000000000                                                           |  |  |
|                           | 申込後のキャンセルはできません。                                                     |  |  |
| 規約                        |                                                                      |  |  |
| 規約                        |                                                                      |  |  |
| 規約                        | 上記に同意しますか?                                                           |  |  |
| 規約                        | <br>上記に同意しますか?<br>● 同意する  ◎ 同意しません                                   |  |  |

# 3-6.ご希望の支払方法を1つ選択し、「次へ進む」をクリック

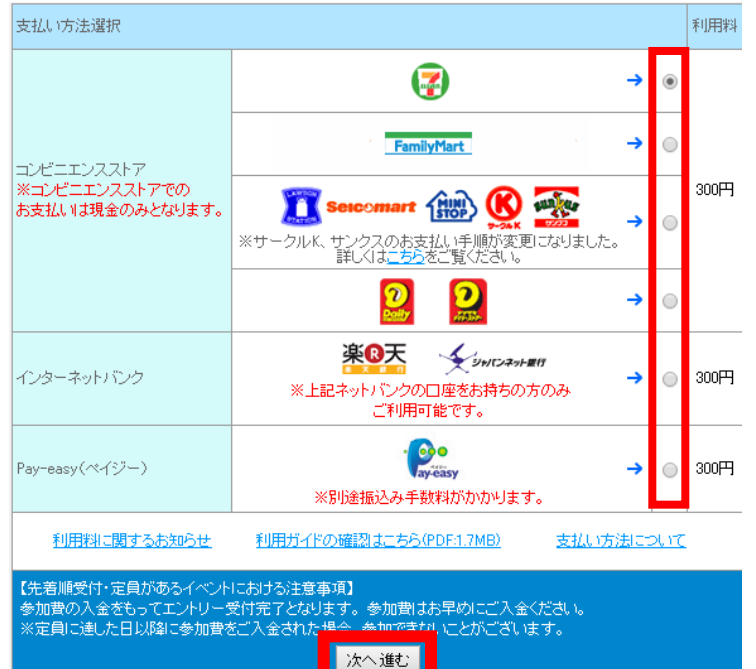

# 3-7.「申し込み決定」をクリック

| 4      | 参加者名                     | 種目              | 単価     | 数量  | 合計     |            |
|--------|--------------------------|-----------------|--------|-----|--------|------------|
| 山田 一郎  |                          | 種目1             | 1,000円 | 1   | 1,000円 |            |
| 山田 花子  |                          | 種目1             | 1,000円 | 1   | 1,000円 |            |
| 山田二郎   |                          | 種目1             | 1,000円 | 1   | 1,000円 |            |
| 山田 月子  |                          | 種目1             | 1,000円 | 1   | 1,000円 |            |
| 山田 三郎  |                          | 種目2             | 1,000円 | 1   | 1,000円 |            |
| 山田 雪子  |                          | 種目2             | 1,000円 | 1   | 1,000円 |            |
|        |                          |                 |        | 利用料 | 300円   |            |
|        |                          |                 |        | 合計  | 6,300円 |            |
| 代表者情報  |                          |                 |        |     |        | P12ご参昭     |
| 氏名     | さんぶるチーム 山田太郎             | (サンブルチーム ヤマダタロウ | 7)     |     |        | 1 120 9 // |
| Ŧ      | 123-4567                 |                 |        |     |        |            |
| 住所     | 東京都千代田区神田神保              | 町〇一〇 スポーツエントリー  |        |     |        |            |
| 電話番号   | 03-0000-0000             |                 |        |     |        |            |
| E-MAIL | sample@sportsentry.ne.jp |                 |        |     |        |            |
|        |                          | 申し込み決定          |        |     |        |            |
|        |                          |                 | 1      |     |        |            |

### 3-7.エントリー完了となります。

→エントリー終了後、「申込内容」、「お支払方法(お支払いに必要となる番号)」が書かれた 「ご注文確認」のメールが届きます。支払期限内に参加費のご入金をお願い致します。

| 支払締切日                         | 2014年 03月 11日 |  |  |  |
|-------------------------------|---------------|--|--|--|
| 払込票番号                         | 7150973900722 |  |  |  |
| ご注文ありがとうございました。               |               |  |  |  |
| 「払込依頼票」を印刷してセブン・イレブンへお持ちください。 |               |  |  |  |

参加費決済に伴うスポーツエントリー利用料について

決済方法:コンビニエンスストア、ネットバンク、ペイジー

利用料:スポーツエントリー1回の申込での決済金額(総計) 4,000円までの利用料:200円 4,001円~10,000円までの利用料:参加費の5% 10,001~29,999円までの利用料:500円 30,000~49,999円までの利用料:600円 50,000~299,999円までの利用料:700円

参加費合計300,000円を超える決済を承ることが出来ません。 300,000円を上回る場合には、2回に分けてお申込みください。 お手数をおかけいたしますが、よろしくお願いいたします。

- 本件に関するお問い合わせ先 -

スポーツエントリーカスタマーサポートセンター

Mail : info@sportsentry.ne.jp

TEL: 0570-550-846 (平日10:00 ~ 17:30 / 土日祝日除く)

ガイダンスに従い、2または3をプッシュしてください。 オペレーターにつながります。